#### 2019-3-26 第1 次上課

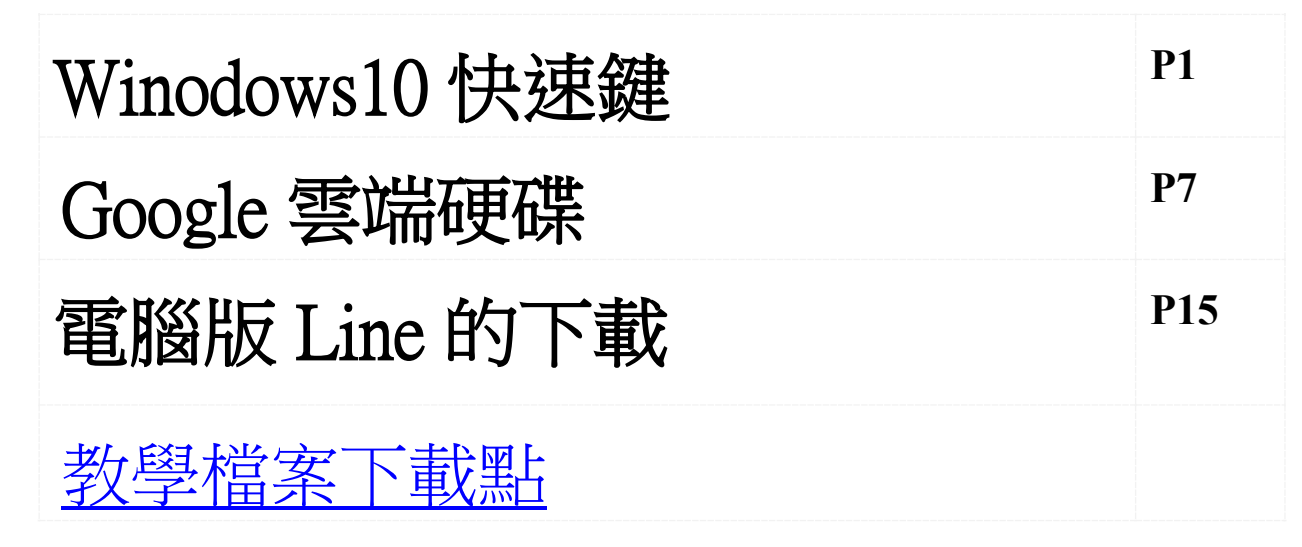

摘錄自流動日報 https://www.newmobilelife.com/2015/07/30/windows-10-shortcut\_2-2/

## Winodows10 快速鍵

#### 1. Win:開始功能表

毫無疑問在 Windows 必用的快捷鍵,為何又要說?原因是不同於 Win 8 的開始畫面, Win 10 的 Win 鍵是打開連同關機按鈕和應用程式清單的開始功能表。簡單說,小編只是想說開始功能表回來了。

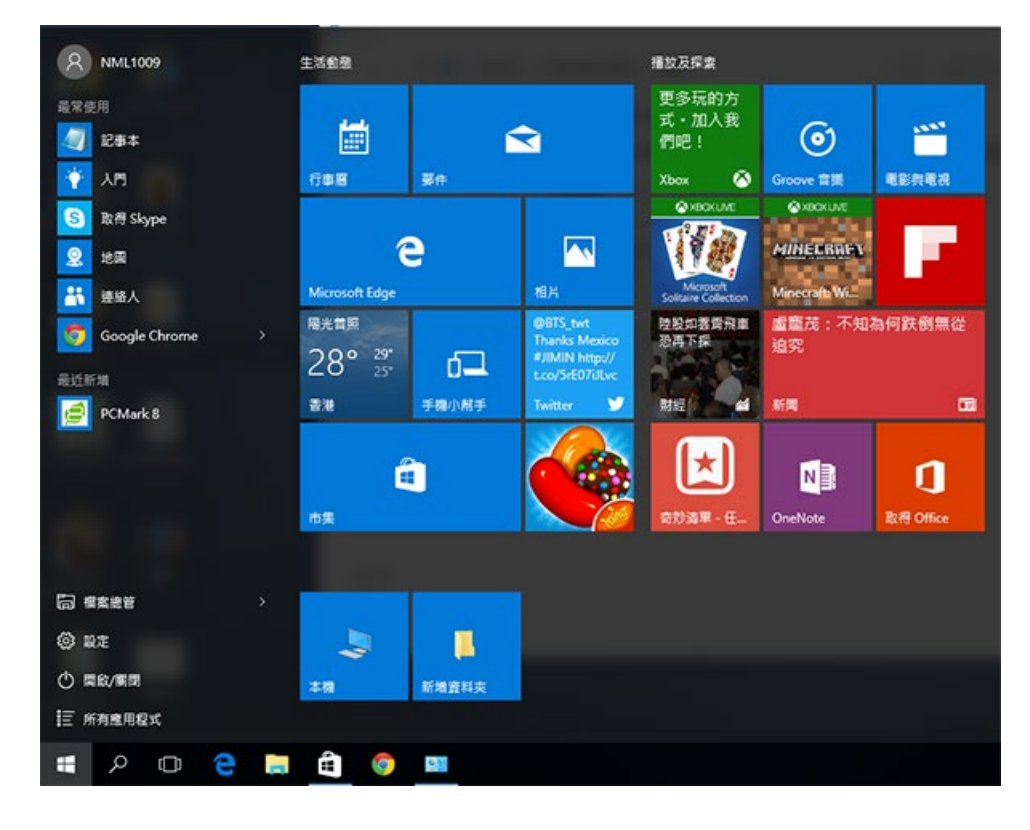

講師:陳俊岑

#### 2. Win+A 打開重要訊息中心

Win 10 的重要訊息中心是 Win 8 的 Win+I 選單的進化版本,除了系統訊息之 外下方也有像平板電腦模式、連線、便條 箋、藍牙、亮度、網絡等等大量系統設 定。

#### 3. Win+E 打開檔案總管

Win 8 的檔案總管預設打開文件,Win 8.1 預設是可以打開我的電腦,而現時的Win 10 你是老闆有得揀,可以在檔案管理員視窗設定預設打開本電腦或者文件主頁。

| 重要訊息中         | 心                                       |                         | 全部清隙               |
|---------------|-----------------------------------------|-------------------------|--------------------|
| 設定            |                                         |                         |                    |
| 🔅 टिइर्ड      | <b>揍更新</b>                              |                         | 15:34              |
| 相容性助理         |                                         |                         |                    |
| 此應F<br>Bing E | 用程式無法在<br>Bar 無法在此版                     | 宣部電腦上執∶<br>≴的 Windows _ | 行 / 週三<br>上執:      |
|               |                                         |                         | 摺壘、                |
| æ             | ΞŪ                                      | D                       | ¢ې                 |
| 平板電腦模式        | 連線                                      | 筆記                      | 所有設定               |
| •             | ~~~~~~~~~~~~~~~~~~~~~~~~~~~~~~~~~~~~~~~ | *                       | *                  |
| 省電模式          | VPN                                     | 藍牙                      | 100%               |
| ſ.            | C                                       | 凸                       | \$                 |
|               | 打擾時間                                    | 位置                      | 飛航模式               |
| ،<br>م        |                                         | d)) 🖹 🥅                 | 16:41<br>30/7/2015 |

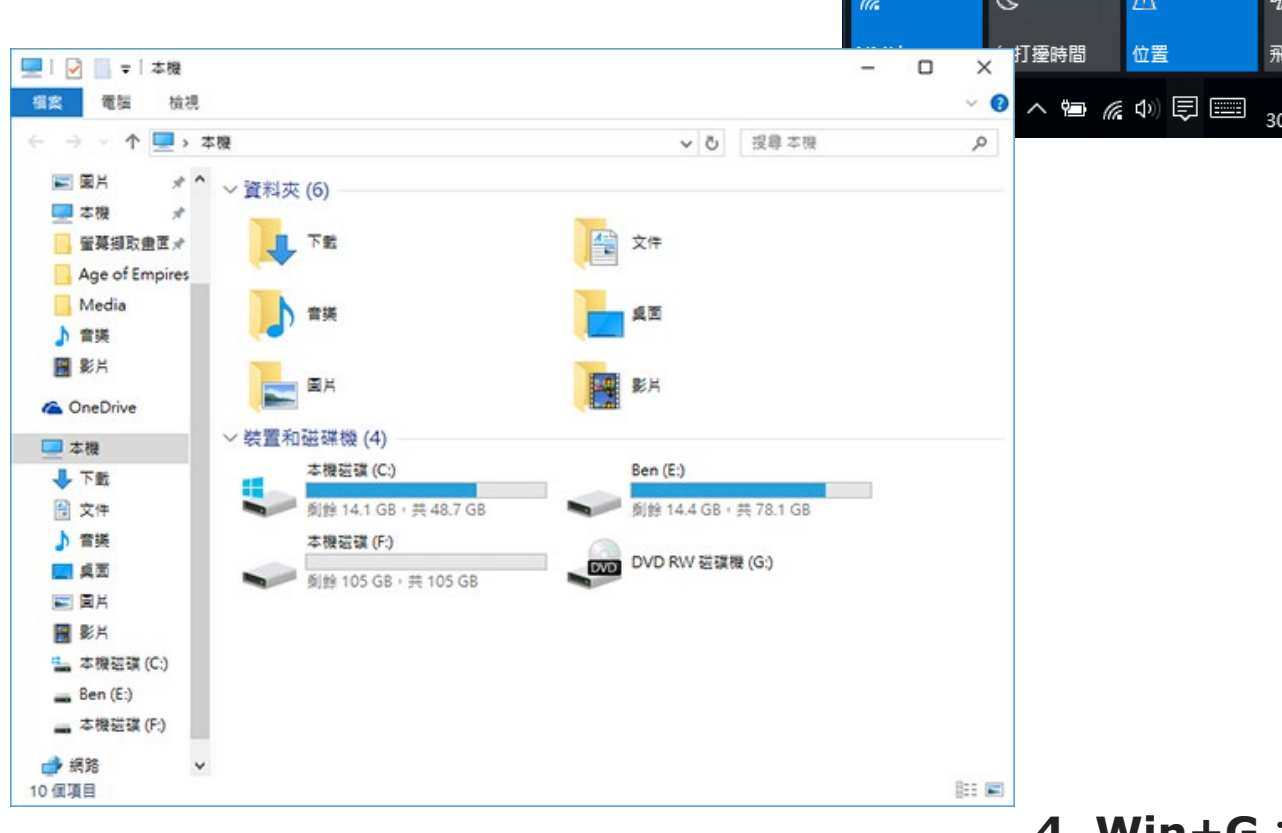

4. Win+G: 附有

Win 10 的 XBox 螢幕錄製功能<u>早前已介紹過</u>,這個快捷鍵就是打開這個功能。

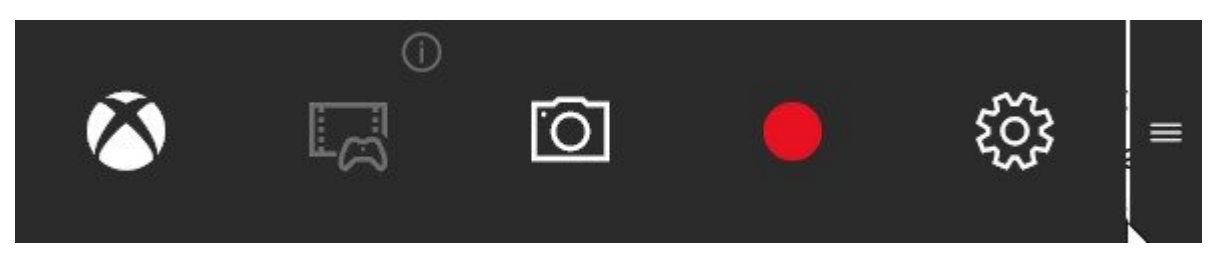

#### 5. Win+I: Windows 10 系統設定(不是控制台)

不同於 Win 8 的 WIn+I 選單, Win 10 的 Win+I 其實會打開系統設定, 記住, 不是控制台, 是系統設定。

| 設定        |                                  | - | × |
|-----------|----------------------------------|---|---|
| <u>ين</u> | 設定                               |   |   |
| 尋找        | 設定                               |   | 2 |
| 口         | <b>系統</b><br>顯示、通知、應用程式、電源       |   |   |
|           | <b>装置</b><br>藍牙、印表機、滑鼠           |   |   |
|           | <b>網路和網際網路</b><br>Wi-Fi、飛航模式、VPN |   |   |
| ¥.        | 個人化                              |   |   |
| 8         | <b>帳戶</b><br>您的帳戶、同步設定、工作、家庭     |   |   |
| A<br>A₽   | <b>時間與語言</b><br>語音、地區、日期         |   |   |
| Ģ         | 輕鬆存 <b>取</b><br>朗讀程式、放大鏡、高對比     |   |   |
| д         | 隱私權                              |   |   |
|           |                                  |   |   |

#### 6. Win+K: 搜尋無線顯示器和音樂裝置

配合 Windows 平板電腦的藍牙或無線裝置連接需要,微軟特意新增這個介面讓系統搜尋,。

#### **7. Win+S** 搜尋介面

除了 Win+S 之外,按 Win+Q 也可 啟動搜尋介面,但目前只有美國用戶 可使用 Cortana。

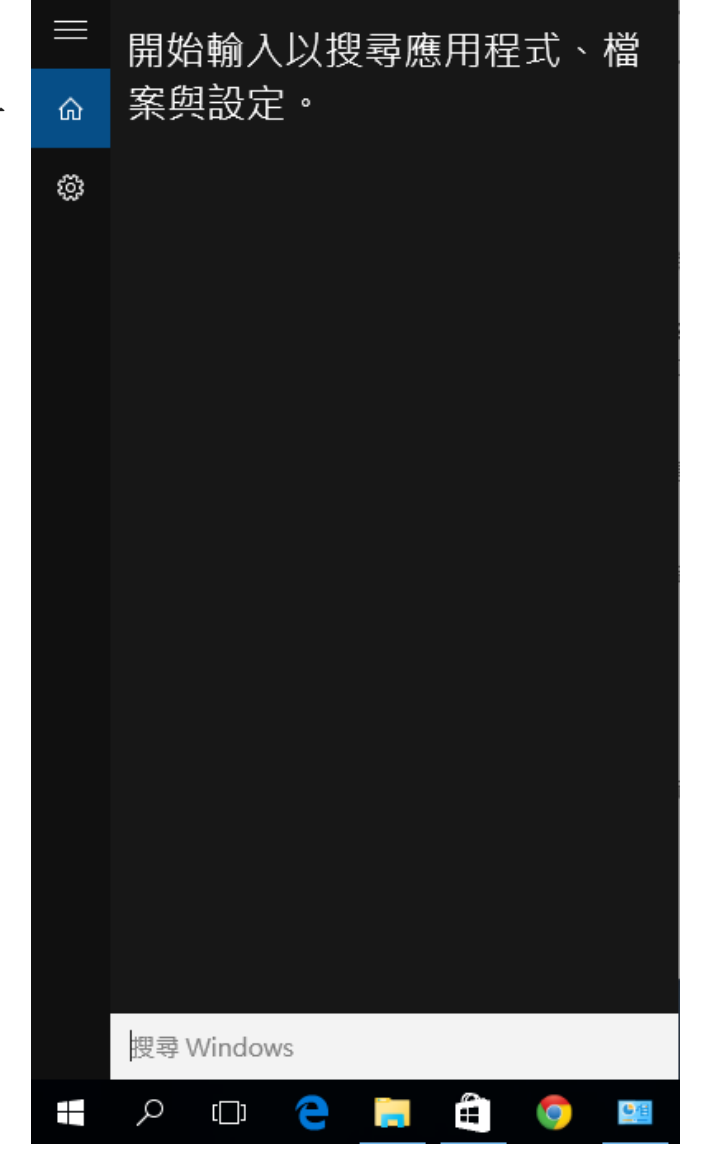

#### 8. Win+T:從下方工作列選擇應用 程式,按 Enter 開啟

按這個快捷鍵之後,你可以按方向鍵 選擇工作列上正執行或釘選的應用程 式,還可指定視窗開啟。

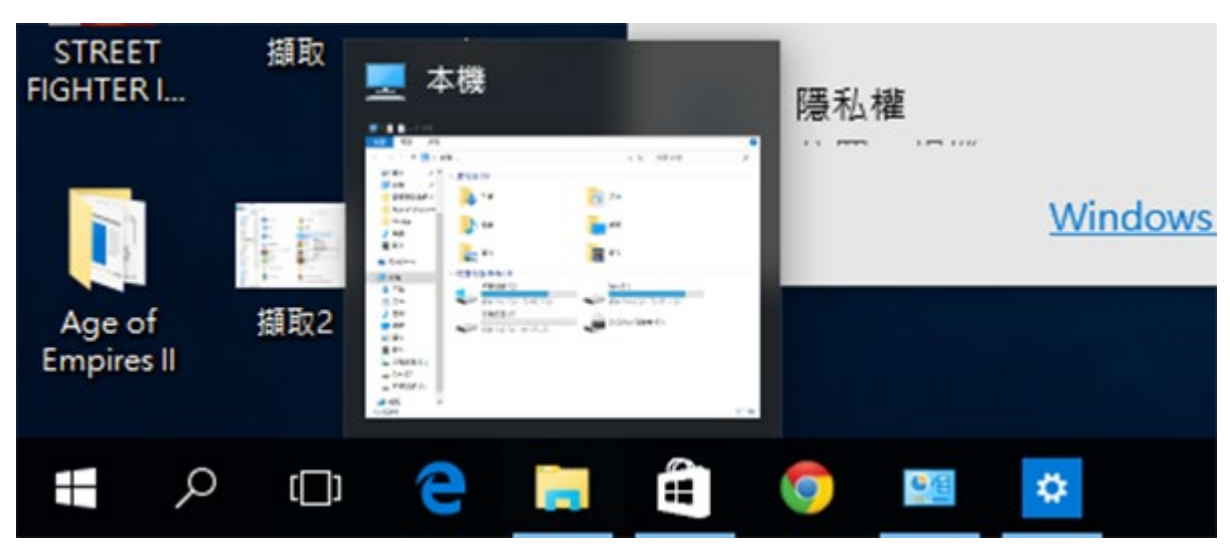

### 9. Win+方向鍵:排列視窗

簡單而言,就是排列視窗到左右方或四個角落。

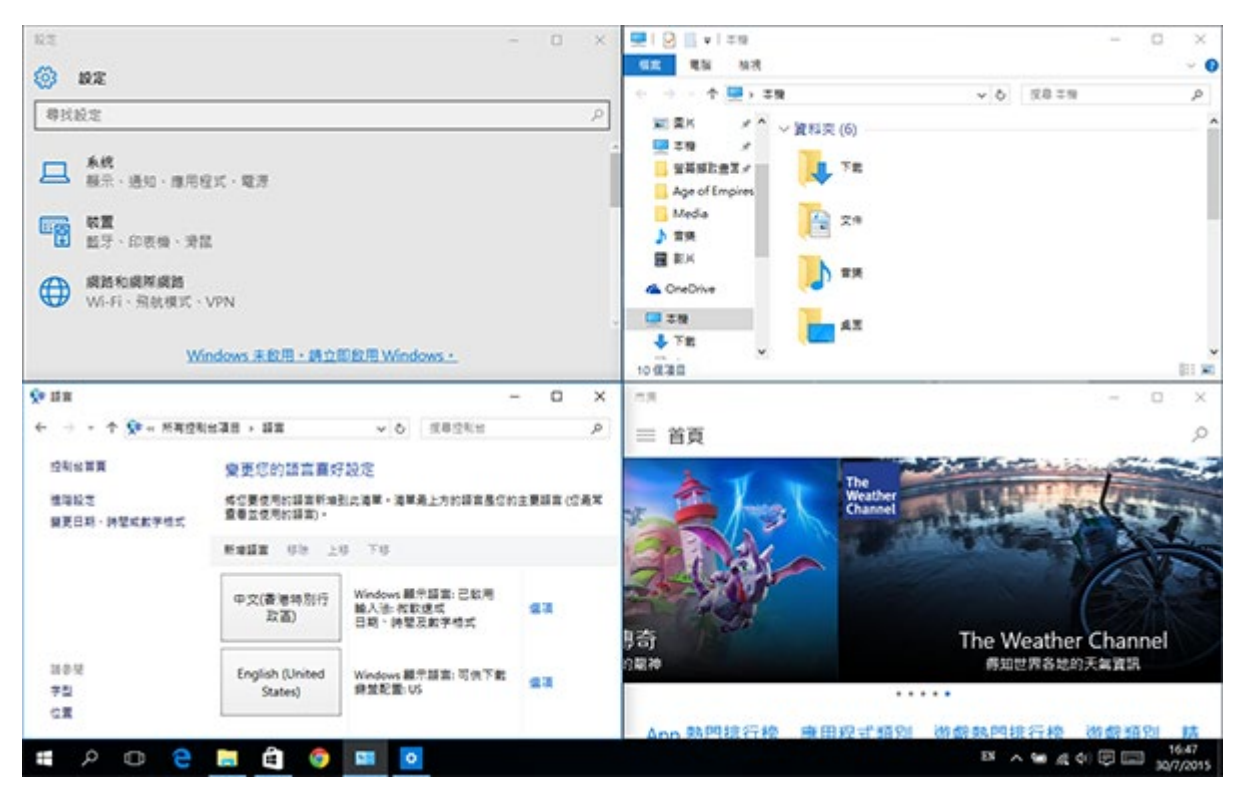

#### 10. 虛擬桌面快捷鍵

除了新增的之外,微軟看來也十分重視虛擬桌面,並新增以下 4 個快捷 鍵。

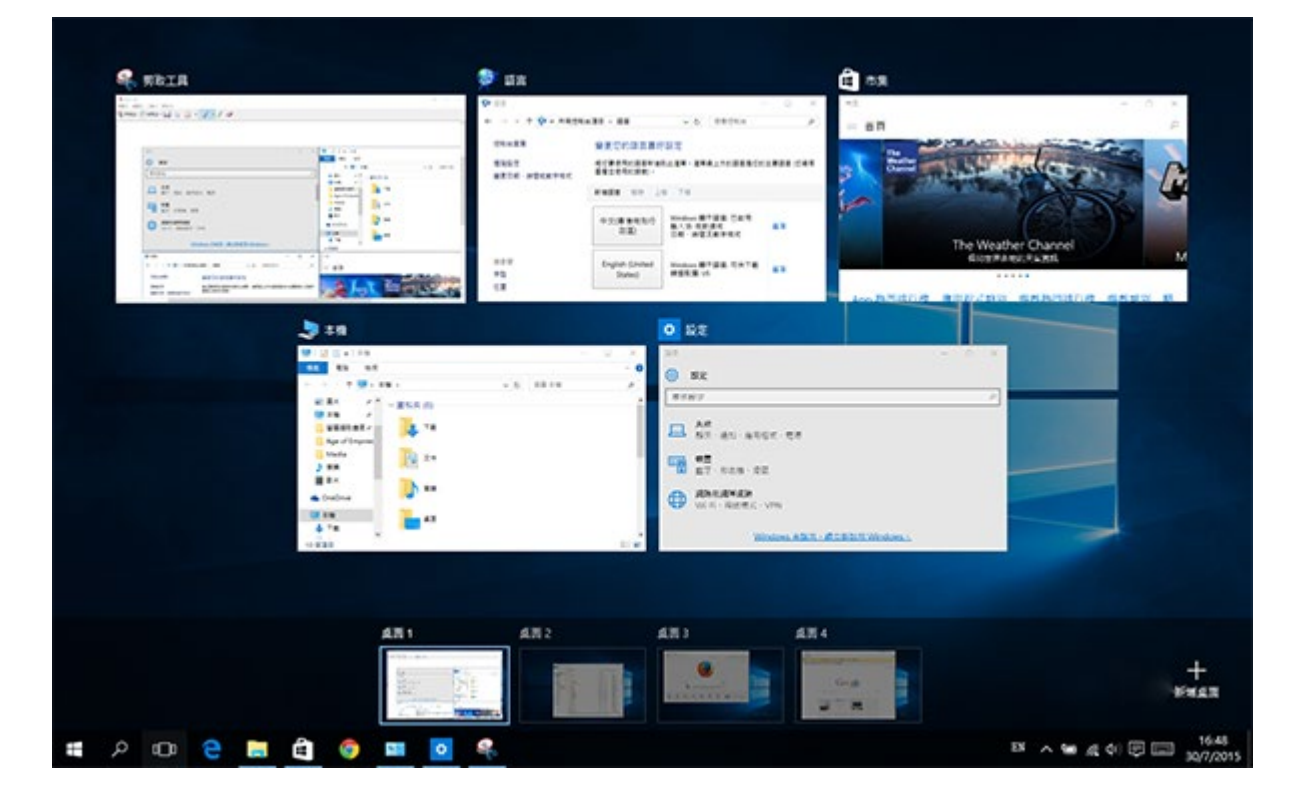

#### 其他快速鍵

- Win+Ctrl+D:新增虛擬桌面
- Win+Ctrl+F4: 關閉虛擬桌面
- Win+Ctrl+左右方向鍵:轉換虛擬桌面
- Win+Shift+左右方向鍵:把視窗移動到鄰近的虛擬桌面
- 其他 Win 10 快捷鍵一覽
- 除了以上 10 個之外,另外小編亦綜合了多個 Windows 10 保留了 的快捷鍵一覽。
- Win+Tab:轉換使用中視窗
- Win+D:顯示桌面
- Win+H:在所有視窗進行分享
- Win+L: 鎖定桌面
- Win+M: 縮小所有視窗
- Win+P:投影第二螢幕設定
- Win+Q:搜尋介面
- Win+R:「執行」視窗
- Win+U:輕鬆存取中心
- Win+X: Widows 進階功能
- Win+數字鍵:依據工作從左至右排序打開工作列軟件
- Win+Alt+數字鍵:等同用滑鼠右鍵工作列的軟件圖示
- Win+Ctrl+F:尋找電腦視窗
- Win+Ctrl+U: 朗讀程式

# Google 雲端硬碟

1.打開 Google Chrome 瀏覽器,登入 G Suite for Education 帳號。

#### Google

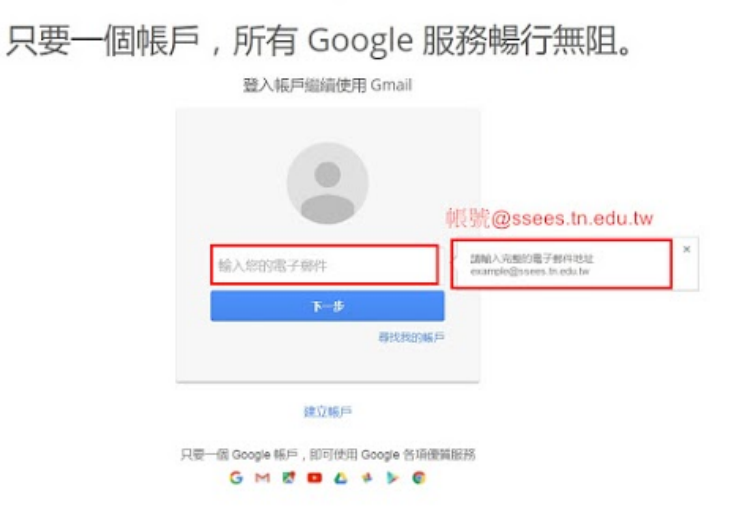

2.輸入 Gmail 的電子郵件和密碼,點選「登入」。

#### Google

只要一個帳戶,所有 Google 服務暢行無阻。

登入帳戶繼續使用 Gmail

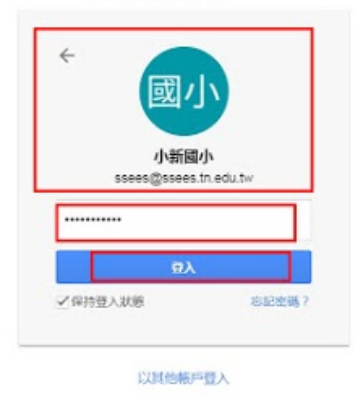

只要一個 Google 帳戶,即可使用 Google 各項優賞服務 G M 2 🖬 🛆 🍁 ≽ 🌚

#### 3.登入以後,點選「雲端硬碟」。

| - Q<br>按這裡啟用 臺南市善化區小新國民小學 郵件 的桌面通知功能 · 歐麗謹讀 陽藏       |                   |             |             |
|------------------------------------------------------|-------------------|-------------|-------------|
| gmaill积软中請。無法順利檢視或提文進份表單嗎? 在 Google 表單中填寫 我已邀請:      | 9                 | G           | M           |
| test - test 臺南市普化區小新國民小學-蘇育志 手機:0929557265 #別志了偶爾回個作 | 我的帳戶              | 提尋          | 郵件          |
|                                                      | 31<br>日曆          | く<br>ないらその現 | 文件          |
| <u>計劃政策</u><br>由 <mark>Google</mark> " 故術腹執          | 田                 | 回報          | <b>按作平台</b> |
|                                                      | <b>東京</b><br>網上論壇 | 職務人         |             |
|                                                      |                   | 更多          |             |

#### 4.點選「設定」的「下載雲端硬碟」。

| → C III 🔒 d: | ive google.com/drive/my-drive  |            |            |                                             |           |
|--------------|--------------------------------|------------|------------|---------------------------------------------|-----------|
|              | 着硬碟 Q 注意言語の語                   |            |            |                                             | III 0 (   |
| 194          | 我的震调硬碟 ~                       |            |            |                                             | 0         |
| 6的影响中的       | 名稱 个                           | 描作者        | 上次则改日期     | ■ 我的雲端硬碟                                    | 12/12     |
| 11、 與我共用     | 104的现象前                        | Yuhchih Su | 2016年8月20日 | -                                           | HE SHORE  |
| Emity ac     | 104貫場故育                        | Yuhchih Su | 2016年8月20日 | 21 Cars                                     | 28.00     |
| な Google 旧道  | 104線市保護                        | Yuhchih Su | 2016年8月20日 | 4.4                                         |           |
| 10000        | 1040388                        | Yuhchih Su | 2016年8月20日 | (1) Coogle (941年, 1) 上午1<br>数約45 約約17 1 (15 | 51<br>151 |
|              | 105computer                    | 93         | 2017年1月12日 | □ 小析譜小電揚校                                   | ·9        |
| 3使用1 MB      | 91+###221#                     | Yuhchih Su | 2017年1月19日 | ·····································       | 18        |
|              | ① 小街猫 2~ G Suite for Education | 我          | 上年10:29    | 上平1158<br>正 小田田小和田村                         | 9         |
|              | □ 小包留小箱运数型 Δ.                  | R          | 上年11.55    |                                             |           |
|              |                                |            |            |                                             | 18        |
|              |                                |            |            | ① 小新聞小電腦書                                   | 9         |
|              |                                |            |            | ■ #約志治県7103                                 | 18        |
|              |                                |            |            | EW1101                                      | -         |

### 5.點選「下載 PC 版」。

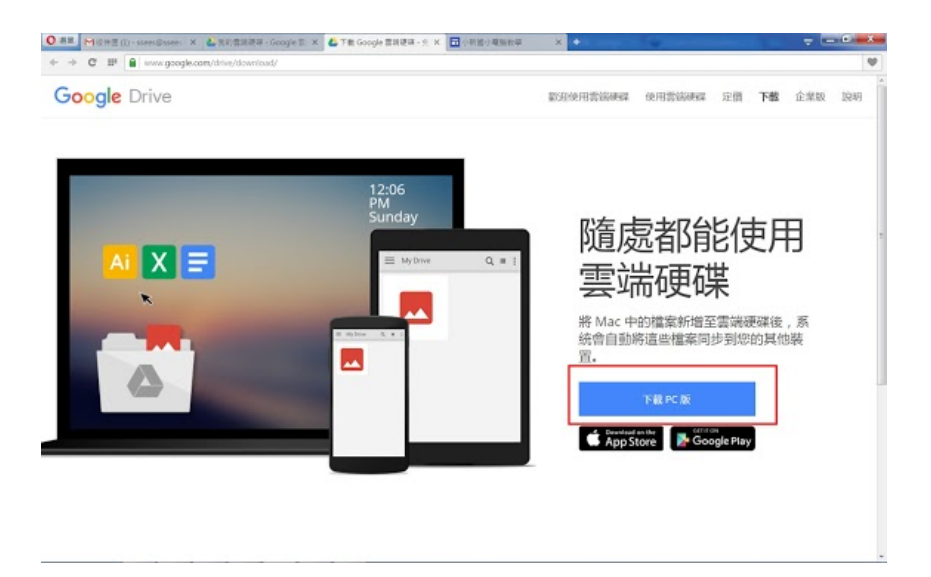

#### 6.點選「接受並安裝」。

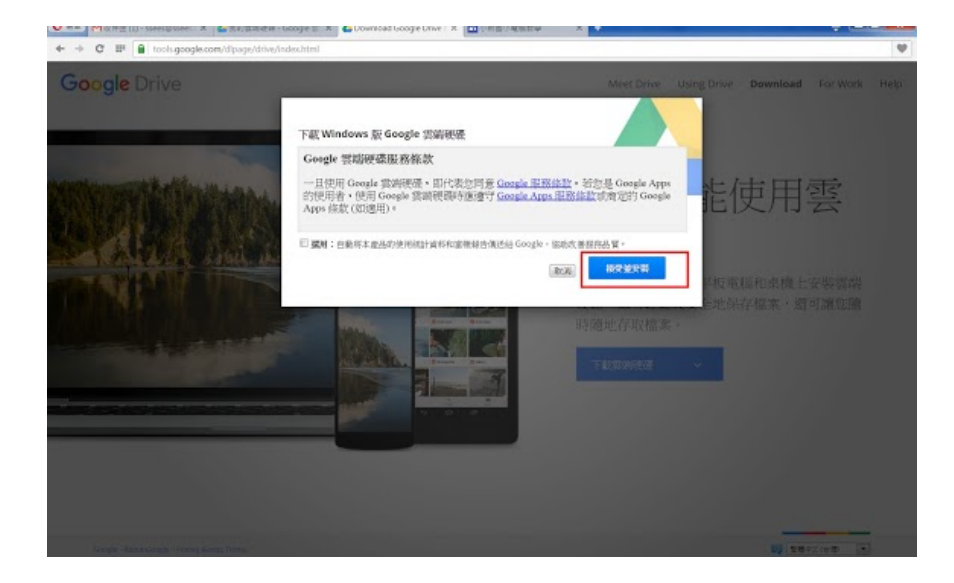

7.下載完成以後,對著下載的檔案連續按兩下滑鼠左鍵,安裝同步程式。

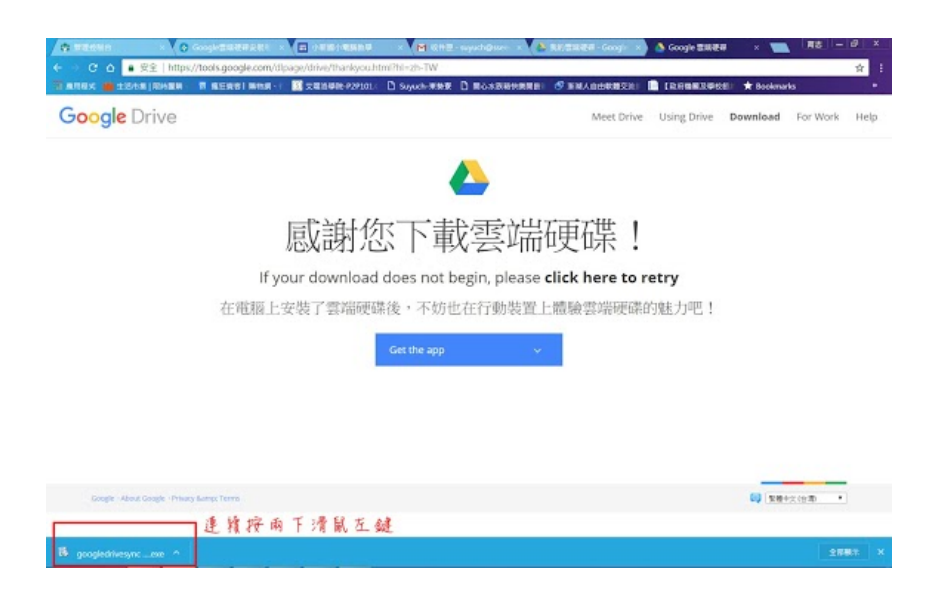

#### 8.正在下载 Google Drive。

| _          | × |
|------------|---|
|            |   |
| 下載中 還需 2 秒 |   |
|            |   |
|            |   |
|            |   |
|            |   |

## 9.正在安裝 GoogleDrive。

\_ × 正在安裝 Google Drive...

10.GoogleDrive 已經安裝完成,點選「關閉」。

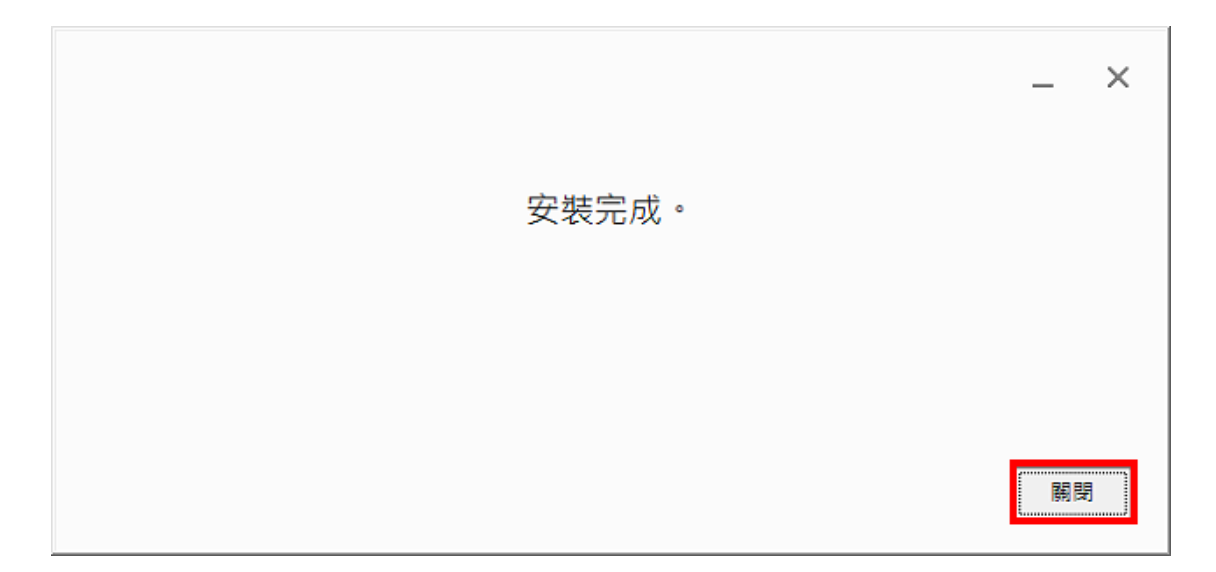

11.點選「開始使用」。

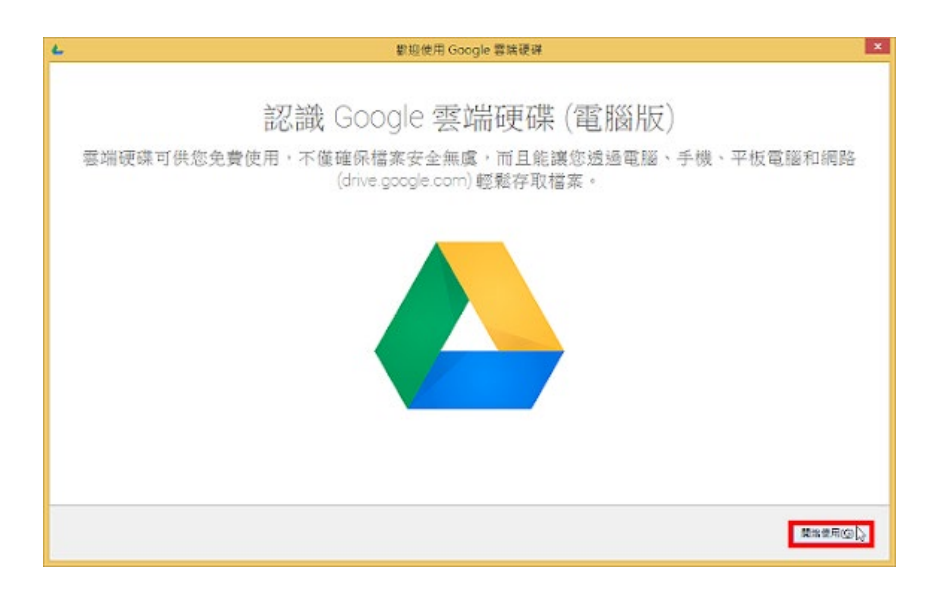

#### 12. 輸入電子郵件和密碼,點選「登入」。

| 4 | 登入 Google 雲端硬碟                    | × |
|---|-----------------------------------|---|
|   | <b>Google</b><br>使用您的 Google 帳戶登入 | ^ |
|   | •                                 |   |
|   | 電子翻件                              |   |
|   | with                              |   |
|   | \$7入<br>需要透助嗎?                    | × |
|   |                                   |   |

13.點選「下一步」。

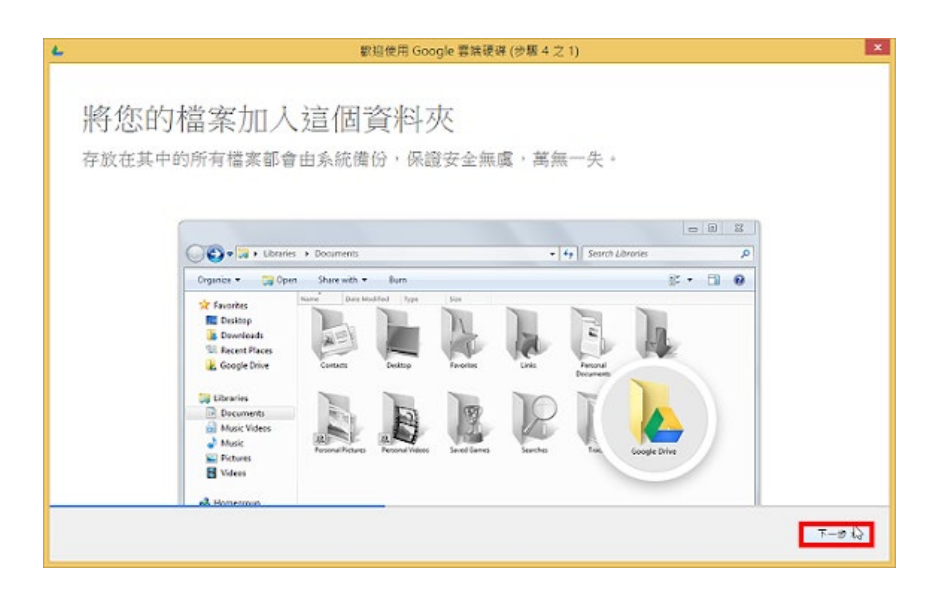

14.點選「下一步」。

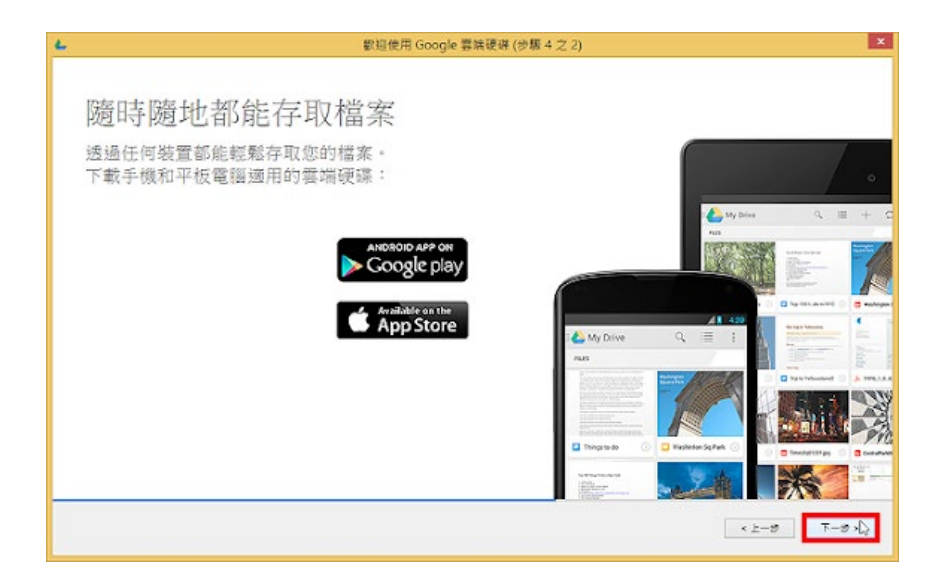

#### 15.點選「下一步」。

| k. |                                                                                                    | 載()                | 回使用 Google 警諾硬導 (                                                                                                    | 步驟 4 之 3)   |                          |       | ×                |
|----|----------------------------------------------------------------------------------------------------|--------------------|----------------------------------------------------------------------------------------------------|-------------|--------------------------|-------|------------------|
| 與他 | 人共用檔案                                                                                                    | <b>、</b><br>1輯您指定的 | <b>竹檔案</b> 。                                                                                                    |             | - 8                      | 33 [] |                  |
|    | CO+ . Librarie                                                                                                    | s 🔸 Google Drive   |                                                                                                    | + 4+ Coople | Drive                    | P     |                  |
|    | Organice 👻 🙆 Ope                                                                                                    | n Share with 🔻     | Burn                                                                                                    |             | 8: • II                  | 0     |                  |
|    | Fouriers     Douwload     Douvloads     Douvloads     Songle Drive     Douvloads     Douvloads     Douvloads     Douvloads     Douvloads     Douvloads     Douvloads     Munic Videos     Munic     Pictures     Videos     Advance     Videos | 2014 Report        | Open           0         Bref Vall Busetooth           ©         Gougle Drive           Open with         Share with | »<br>»      | Share<br>View on the web |       |                  |
|    | Videos                                                                                                    |                    |                                                                                                    |             | [                        | ×     | 2-9 <b>T-9</b> 1 |

## 16.點選「進階設定」。(很重要!很重要!很重要!)

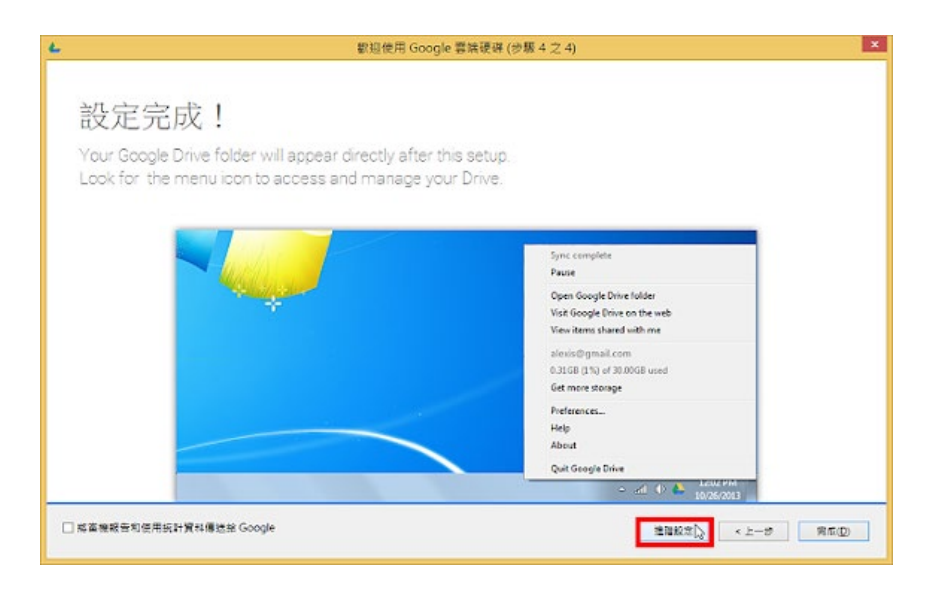

17.預設的同步資料夾在「C:\Users\使用者名稱\Google 雲端硬碟」,點選「變更...」,更改儲存的資料夾。<建議更改為其它磁碟,方便系統磁碟C的備份和還原〉

|                           | 進階設定 - Google 雲端硬碑   |             |
|---------------------------|----------------------|-------------|
| Resida dis                |                      |             |
| <b>資</b> 科來位置:            |                      |             |
| C:\Users\hung\Google 密端镀链 |                      | 提表          |
| □只將即分資料实同步到電腦             |                      |             |
| ■ Google 喜跳硬酸中的所有资料。      | Ę                    |             |
| n Free MP3                |                      |             |
|                           | Google 響用硬旗中未歸入資料交約得 | 戦・一連會被同分感達・ |
|                           | <2-                  | e Manadago  |

18.選擇磁碟 D:\Google 雲端硬碟〈必須先在 D 磁碟建立「Google 雲端硬 碟」資料夾,名稱或儲存磁碟請自訂〉,點選「確定」。

| 瀏覽資料夾               | × |
|---------------------|---|
| 選擇目錄:               |   |
|                     |   |
| 🖌 🧰 DATA (D:)       | ^ |
|                     |   |
|                     |   |
|                     |   |
|                     |   |
|                     |   |
| a company           |   |
| 🍶 Google 雲端硬碟       |   |
| D b the hung        | ~ |
| 資料夾(E): Google 雲端硬碟 |   |
| 建立新資料夾(M) 確定 😡 取消   |   |

19.已經設定儲存的資料夾,點選「開始同步處理」,開始進行資料的同

步。

| R-2-2-2-2-2-2-2-2-2-2-2-2-2-2-2-2-2-2-2 |                                |
|-----------------------------------------|--------------------------------|
| 費科夾位置:                                  |                                |
| D.\Google 吾端闭砚                          | 47                             |
| □只將聯份資料实同步到電報                           |                                |
| ■ Google 喜欢说这中的所有资料来                    |                                |
|                                         |                                |
|                                         | Google 書满硬碩中央對人資和契約編載。一連書紙同位感達 |
|                                         |                                |

20.同步程式會自動執行同步的工作,如下圖所示,已經完成同步的工作。

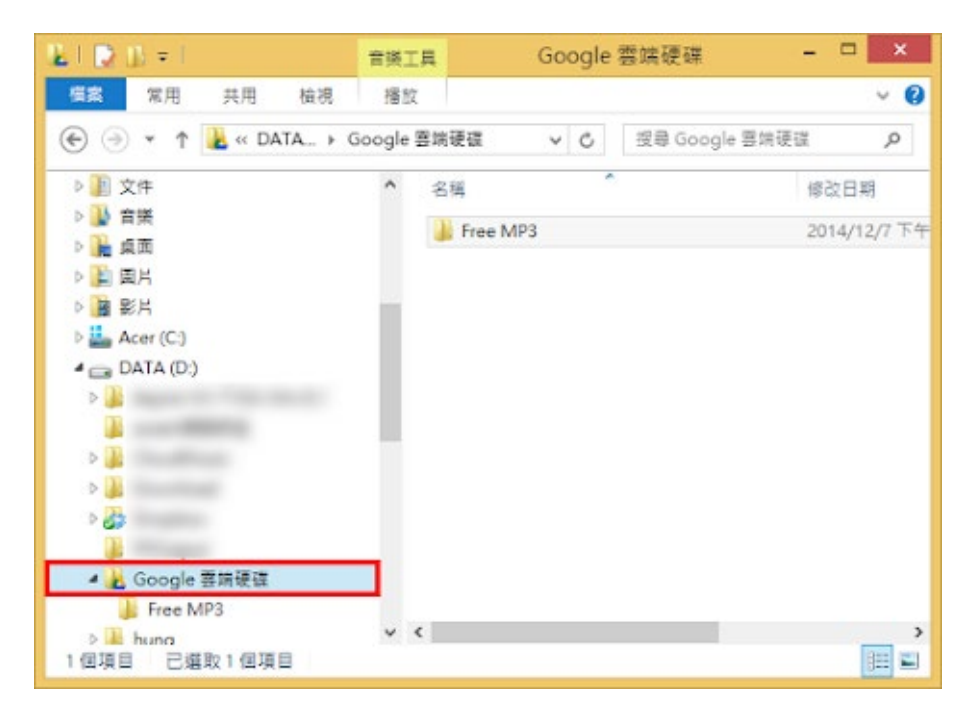

21.要將檔案或資料夾上傳到雲端硬碟,只要將檔案複製到「Google 雲端 硬碟」資料夾裡面,就會自動進行同步處理,如下圖所示,正在上傳資料 夾「花卉圖片」。

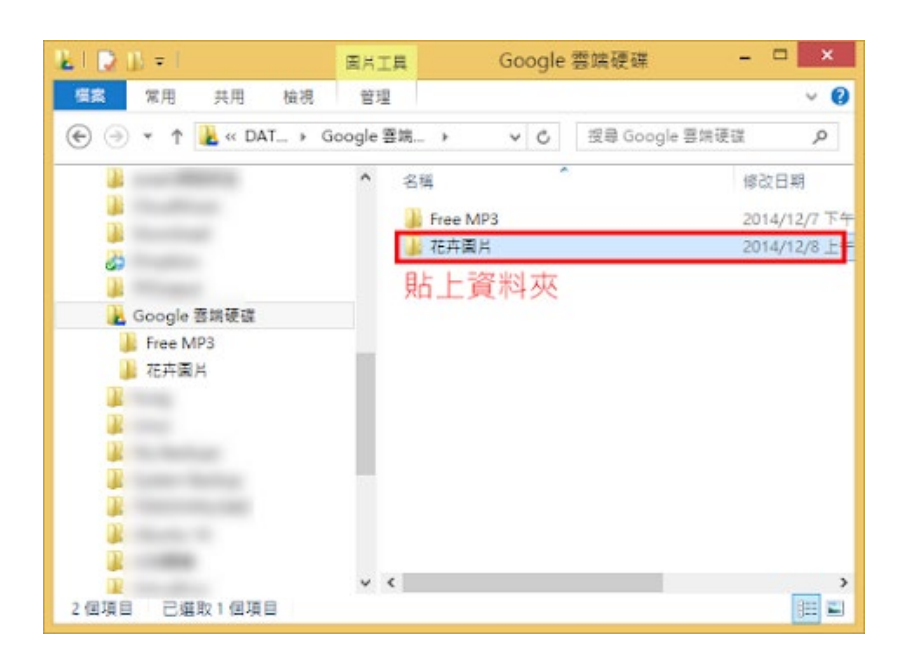

22.點選工具列「Google 雲端硬碟」的捷徑圖示

,可以顯示同步的進度,如下圖所示。同步程式

會常駐於工作列進行檔案的同步處理。

23.已經完成資料

#### 的同步

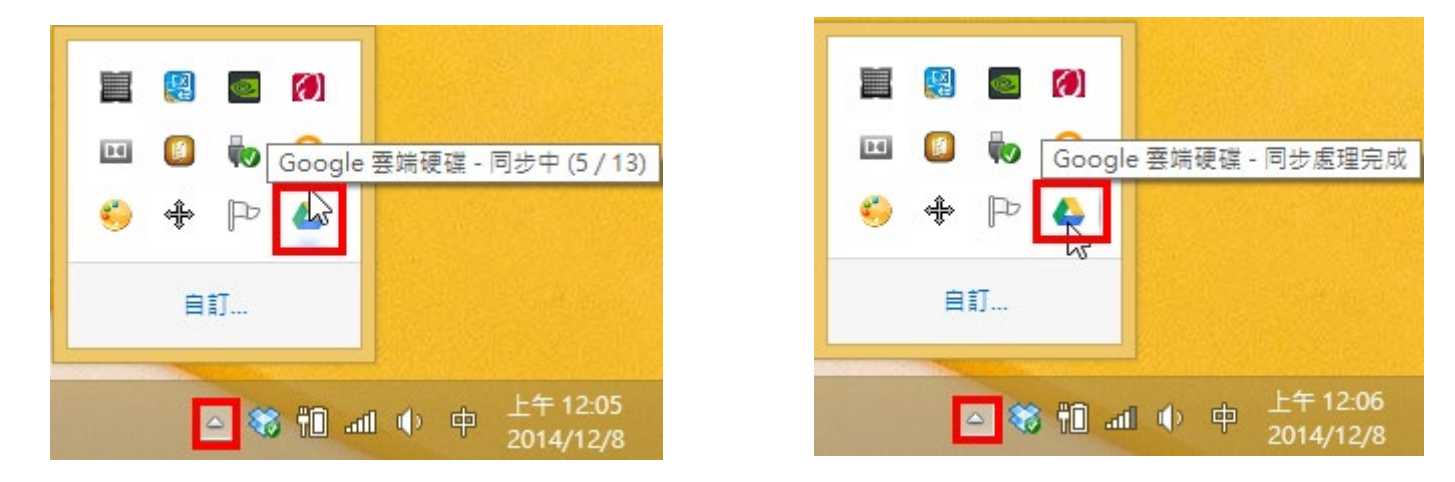

24.登入 Google 雲端硬碟,點選同步資料夾「花卉圖片」,可以顯示同步的檔案。

| A Not 書味道法 - Google 1                                                      | × (10)                                                              |                  |         | ×                                                                                                    |
|----------------------------------------------------------------------------|---------------------------------------------------------------------|------------------|---------|----------------------------------------------------------------------------------------------------|
| ← → C fi B http<br>H antik S Google M                                      | s://drive.google.com/drive/#my-drive<br>Yahoot思思 🗿 新聞見用記録前期 💆 Googl | i<br>e Analytics | ☆ 🖡 😐 1 | тарана С 📕 💲 области и тарана и тарана и тар<br>И тарана и тарана и тарана и тарана и тарана и тарана и тарана и тарана и тарана и тарана и тарана и тарана и тар |
| Google                                                                     | 投导盘编研算                                                              |                  | · 🤉 🛙   | 1                                                                                                    |
| 🛆 雲瑞硬縣                                                                     | 我的雪蹭硬碟 =                                                            | op 🚉             |         | : 0 0 ¢                                                                                                    |
| 15.N                                                                       | 2月 -                                                                | 另內古              | 上未修改日輕  | 编页大小                                                                                                    |
| • D 8000000                                                                | <ul> <li>анан</li> </ul>                                            |                  | 上年12.05 | -                                                                                                    |
| <ul> <li>● 使用的重要</li> <li>○ 並用的用</li> <li>● 正加重物</li> <li>● 並用第</li> </ul> | ■ FreeAFT 建續按兩                                                      | 1下滑鼠左鍵           | Ek.11举环 |                                                                                                    |

# 電腦版 Line 的下載

1、打開瀏覽,並在網址列輸入 Line.me

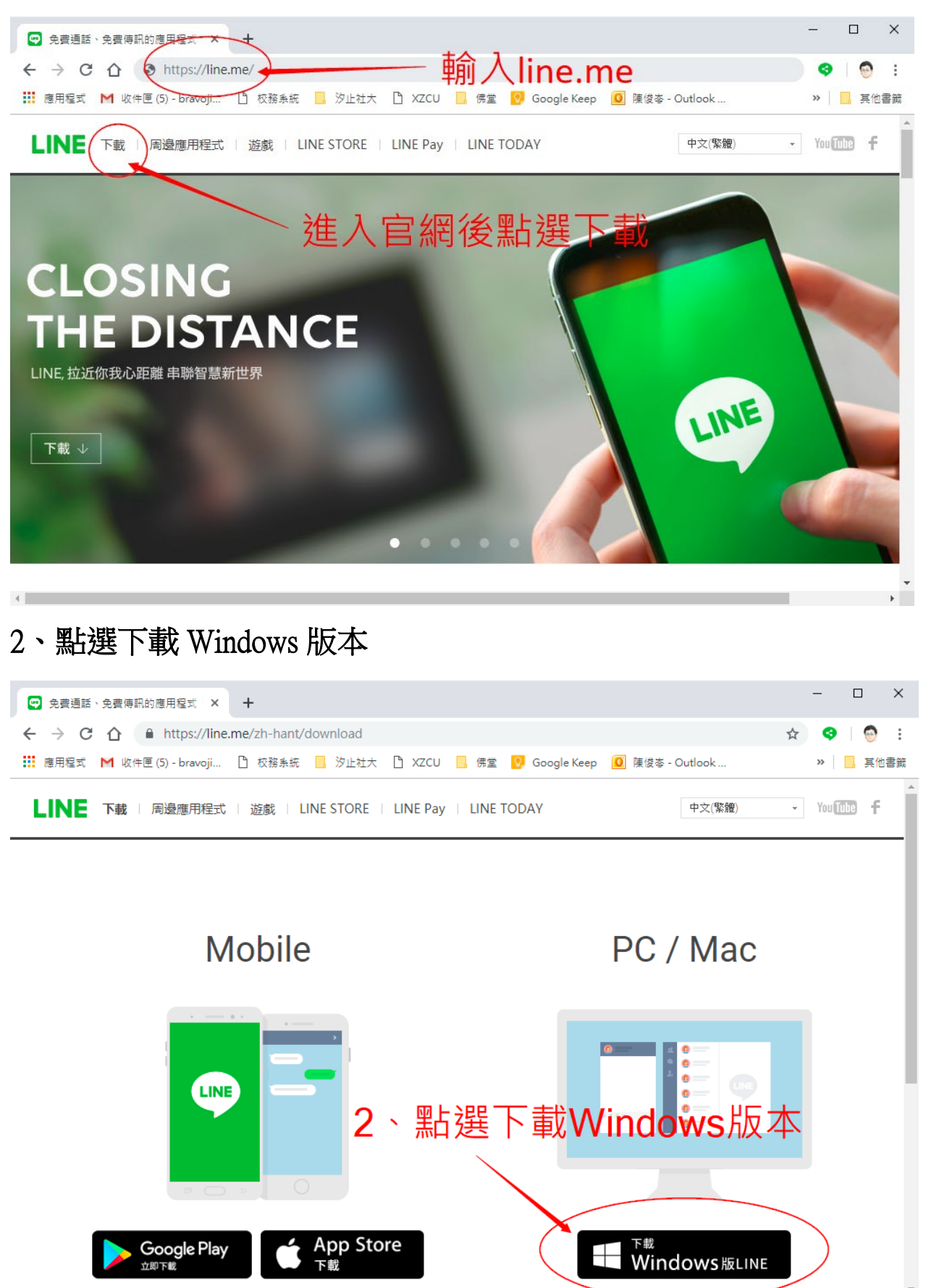

#### 3、選擇檔案儲存位置,建議存到桌面

| 51子那「恤           |                            |                  |        |            |           |    |         |       |
|------------------|----------------------------|------------------|--------|------------|-----------|----|---------|-------|
| → 🔹 个 🔜 > 本機     | → 桌面 →                     |                  |        |            |           | ~  | ♂ 搜尋 桌面 |       |
| 合管理 ▼ 新増資料夾      |                            |                  |        |            |           |    |         | 8== ▼ |
| _ 講義 🛛 🖈 ^       | 名稱 ^                       | 修改日期             | 類型     | 大小         |           |    |         |       |
| work 🖈           | 00000汐止社大暫存                | 2018/5/6 上午 09   | 檔案管料本  |            |           |    |         |       |
| 0281崇德讀(★        | 00AdobeMuse測試              | 2017/3/4 下午 07   | 福客資料本  |            | A 111 INF |    |         |       |
| 素材 ★             | 00test                     | 2018/174 7 201   | 福書資料水  | ine        | 」安む樟      |    |         |       |
| 下费               | 0 悌慈                       | 2019/3/22 下午 0   | 檔案資料夾  | TIIC       |           |    |         |       |
|                  | 5.7.夜端川州駅燈                 | 2018/1/28 下午 0   | 檔案資料夾  |            |           |    |         |       |
|                  | 107D7200(安安備份)             | 2019/3/12        | to Ar  | 罢,荐        | ₱議方列占     | i石 |         |       |
| sync *           | 📙 109D7200(安安備份)           | 2019/3/12 下 🛱 📜  | 留習資料工人 | 且,於        | も成け却示     | ÷Щ |         |       |
| 0_佛室相關資★         | 2018公民週                    | 2018/5/2 下午 05   | 檔案資料夾  |            |           |    |         |       |
| Google 雲端        | 2018秋季班成果展                 | 2018/12/30下午…    | 檔案資料夾  |            |           |    |         |       |
| iCloud Drive 🖈   | 📙 20180118學習型城市計畫申請案結案     | . 2018/7/24 下午 0 | 檔案資料夾  |            |           |    |         |       |
| 文件 🖈             | AdobeExtensionManagerCCAll | 2017/3/17 下午 0   | 檔案資料夾  |            |           |    |         |       |
| 0_point 🖈        | Avast_VPN授權                | 2017/8/1 上午 01   | 檔案資料夾  |            |           |    |         |       |
| 本機 🖈             | CIER BANNER                | 2017/8/10 下午 0   | 檔案資料夾  |            |           |    |         |       |
| - 0 自隶像 🖈        | CIER VPN_CP                | 2017/9/7 下午 05   | 檔案資料夾  |            |           |    |         |       |
| 20100306-東安      | Jquary3D_Banner            | 2016/4/14 下午 0   | 檔案資料夾  |            |           |    |         |       |
| 20190300 🐺       | MU無法安裝Widget               | 2017/3/11 下午 1   | 檔案資料夾  |            |           |    |         |       |
| 20190322- 講座     | ▋ 汐止社區大學骨鬆講座               | 2018/5/1 下午 08   | 檔案資料夾  |            |           |    |         |       |
|                  | -rrit+Lise                 | 2010/1/10/1/2/1  |        |            |           |    |         |       |
| 檔案名稱(N): LineIns | t.exe                      |                  |        |            |           |    |         |       |
| 存檔類型(T): Applica | ation (*.exe)              |                  |        | <b>)</b> ज |           |    |         |       |
|                  |                            |                  |        | ∠ 丶 黒      | 近年仔留      |    |         |       |
|                  |                            |                  |        |            |           |    |         |       |
| 「神歌料士            |                            |                  |        |            |           |    | ← 左楣(5) | 同業    |

4 **`** 

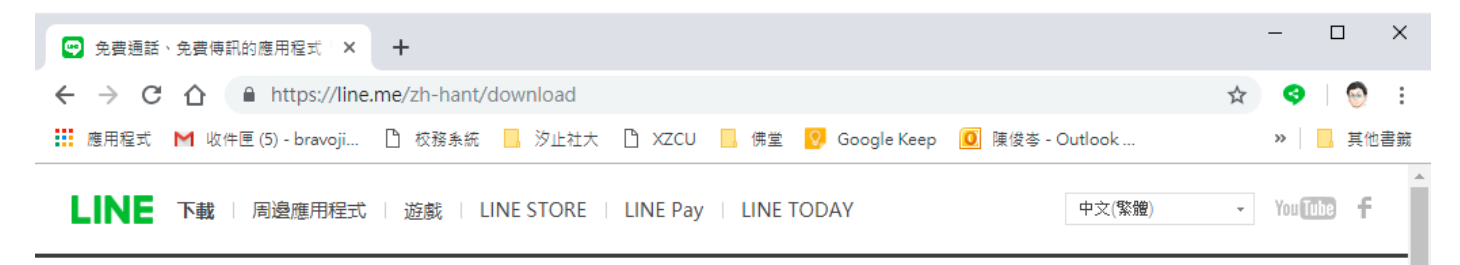

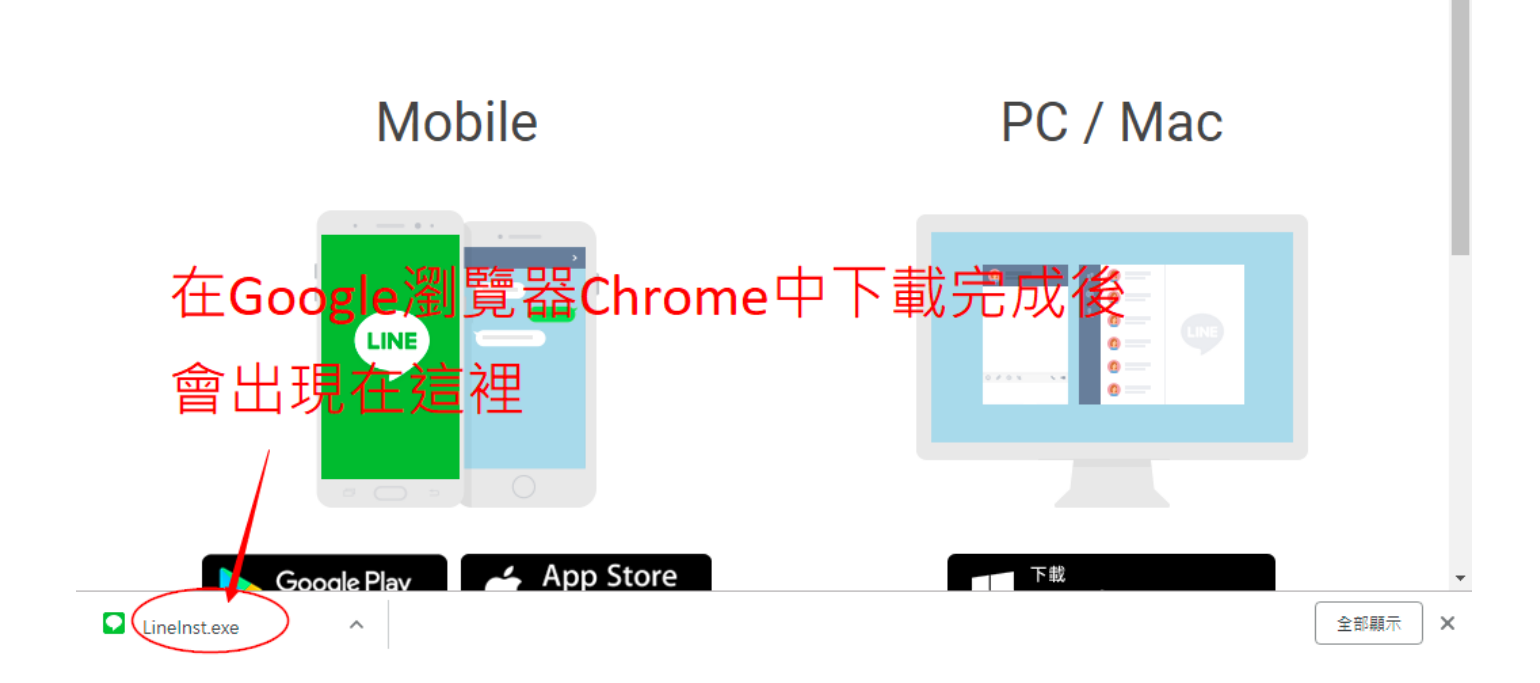

#### 5、開始安裝 Line 電腦版

| 🙄 免費通話、免費傳訊的應用程式 × +                            | - 🗆 X                                       |
|-------------------------------------------------|---------------------------------------------|
| ← → C ☆ 🏻 https://line.me/zh-hant/download      | ☆ 😔   💮 🗄                                   |
| 🗰 應用程式 M 收件匣 (5) - bravoji 🗋 校務系統 📙 汐止社大 🗋 XZCU | 🧧 佛堂 👩 Google Keep 🧕 陳俊岑 - Outlook » 📙 其他書籤 |
| LINE 下載   周邊應用程式   遊戲   LINE STORE   LINE Pay   | LINE TODAY 中文(繁體) You The F                 |
| Mobile                                          | PC / Mac                                    |
| Goodle Play                                     | ■<br>直接點選就開始安裝                              |

6、安裝完成後直接點用手機拍攝 QR code 就可以登入了

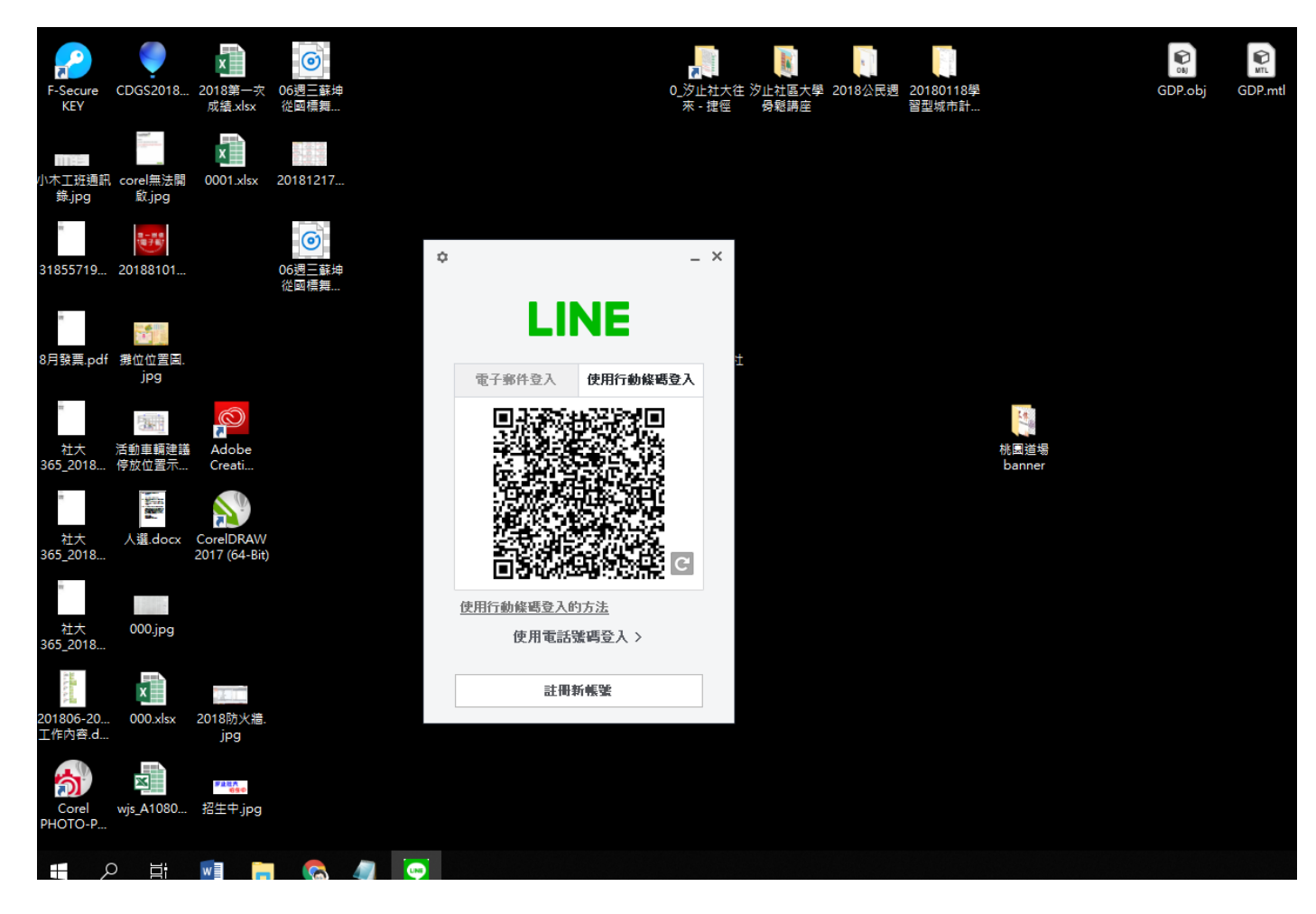